## PANDUAN PENGGUNAAN SISTEM INFORMASI DATABASE ONLINE BaLIS ONLINE INSPEKSI (INSPEKTUR)

| B@LIS ONLINE IFRZR Beranda Kor                                                                                                    | ntak kami FAQ Cara Registrasi                                                                   |
|----------------------------------------------------------------------------------------------------|-------------------------------------------------------------------------------------------------|
|                                                                                                    | ALL THE STATE                                                                                   |
| Selamat Datang                                                                                                    |                                                                                                 |
| Dalam rangka meningkatkan pengawasan pemanfaatan tenaga nuklir di Indonesia Badan<br>Pengawas Tenaga Nuklir (BAPETEN) meluncurkan aplikasi inspeksi FRZR berbasis online<br>BAPETEN Licensing and Inspection System Online B@LIS Inspeksi Online 2.0. | Login ke BALIS Inspeki FRZR                                                                     |
| Aplikasi B@lis Inspeksi 2.0 bekerja secara Realtime Online Berbasis Web dalam Jaringan<br>Internet yang dibangun dengan menggunakan perangkat lunak open source untuk                                                                                 | Username                                                                                        |
| memfasilitasi keterlibatan publik terhadap proses pengawasan melalui inspeksi yang terintegrasi dengan Sistem Perizinan FRZR, dan Sistem Evaluasi Dosis Pekerja Radiasi.                                                                              | Password                                                                                        |
| Aplikasi B@lis Inspeksi Online 2.0 juga berfungsi sebagai media pelaporan kondisi<br>keamanan, keselamatan Fasilitas terkait keberadaan sumber radiasi pengion meliputi :                                                                             | +D Login                                                                                        |
| dan status keselamatan dan keamanan sumber radiasi pengion.                                                                                                    | Direktorat Inspeksi Fasilitas Radiasi dan Zat Radioaktif<br><b>Badan Pengawas Tenaga Nuklir</b> |
| Badan Pengawas Tenaga Nuklir © 2017                                                                                                    | Jln. Gajah Mada 8 Jakarta Pusat 10120                                                           |
|                                                                                                    |                                                                                                 |
|                                                                                                    |                                                                                                 |
|                                                                                                    |                                                                                                 |

Direktorat Inspeksi Fasilitas Radiasi dan Zat Radioaktif Badan Pengawas Tenaga Nuklir Tahun 2017

#### **PENDAHULUAN**

Dalam rangka meningkatkan pengawasan pemanfaatan tenaga nuklir di Indonesia Badan Pengawas Tenaga Nuklir (BAPETEN) meluncurkan aplikasi inspeksi FRZR berbasis online BAPETEN Licensing and Inspection System Online B@LIS Inspeksi Online 2.0.

Aplikasi B@lis Inspeksi 2.0 bekerja secara Realtime Online Berbasis Web dalam Jaringan Internet yang dibangun dengan menggunakan perangkat lunak open source untuk memfasilitasi keterlibatan publik terhadap proses pengawasan melalui inspeksi yang terintegrasi dengan Sistem Perizinan FRZR, dan Sistem Evaluasi Dosis Pekerja Radiasi.

Aplikasi B@lis Inspeksi Online 2.0 juga berfungsi sebagai media pelaporan kondisi keamanan, keselamatan Fasilitas terkait keberadaan sumber radiasi pengion meliputi : perpindahan Sumber Radiasi, Informasi terkini Sumber Radiasi, Informasi Pekerja Radiasi, dan status keselamatan dan keamanan sumber radiasi pengion.

Akun Inspektur dapat melakukan konfirmasi jadwal inspeksi, menyusun FIHI dan Laporan Hasil Inspeksi (LHI).

Aplikasi berbasis web ini dapat dioperasikan dengan menggunakan browser yaitu Mozilla Firefox, Opera, dan Chromium. Berikut adalah tampilan awal aplikasi berbasis web, BaLIS Online Inspeksi dengan alamat:

### http://balis-inspeksi.bapeten.go.id

| B@LIS ONLINE IFRZR Beranda Kont                                                                                                    | tak kami FAQ Cara Registrasi                                                                    |
|----------------------------------------------------------------------------------------------------|-------------------------------------------------------------------------------------------------|
| Selamat Datang                                                                                                    |                                                                                                 |
| Dalam rangka meningkatkan pengawasan pemanfaatan tenaga nuklir di Indonesia Badan<br>Pengawas Tenaga Nuklir (BAPETEN) meluncurkan aplikasi inspeksi FRZR berbasis online<br>BAPETEN Licensing and Inspection System Online B@LIS Inspeksi Online 2.0. | Login ke BALIS Inspeki FRZR                                                                     |
| Aplikasi B@lis Inspeksi 2.0 bekerja secara Realtime Online Berbasis Web dalam Jaringan<br>Internet yang dibangun dengan menggunakan perangkat lunak open source untuk                                                                                 | Username                                                                                        |
| memfasilitasi keterlibatan publik terhadap proses pengawasan melalui inspeksi yang terintegrasi dengan Sistem Perizinan FRZR, dan Sistem Evaluasi Dosis Pekerja Radiasi.                                                                              | Password                                                                                        |
| Aplikasi B@lis Inspeksi Online 2.0 juga berfungsi sebagai media pelaporan kondisi<br>keamanan, keselamatan Fasilitas terkait keberadaan sumber radiasi pengion meliputi :                                                                             | <b>→</b> J Login                                                                                |
| dan status keselamatan dan keamanan sumber radiasi pengion.                                                                                                    | Direktorat Inspeksi Fasilitas Radiasi dan Zat Radioaktif<br><b>Badan Pengawas Tenaga Nuklir</b> |
| Badan Pengawas Tenaga Nuklir © 2017                                                                                                    | Jln. Gajah Mada 8 Jakarta Pusat 10120                                                           |

#### **PENGGUNAAN**

1. Masukkan username dan password pada menu login

| Login ke BALIS Inspeki FRZR                                                             |          |
|-----------------------------------------------------------------------------------------|----------|
| nurman                                                                                  | £        |
|                                                                                         |          |
| +D Log                                                                                  | gin      |
| Direktorat Inspeksi Fasilitas Radiasi dan Zat Ra<br><b>Badan Pengawas Tenaga Nuklir</b> | dioaktif |

2. Menampilkan halaman utama dalam BaLIS Online Inspeksi untuk akun Inspektur

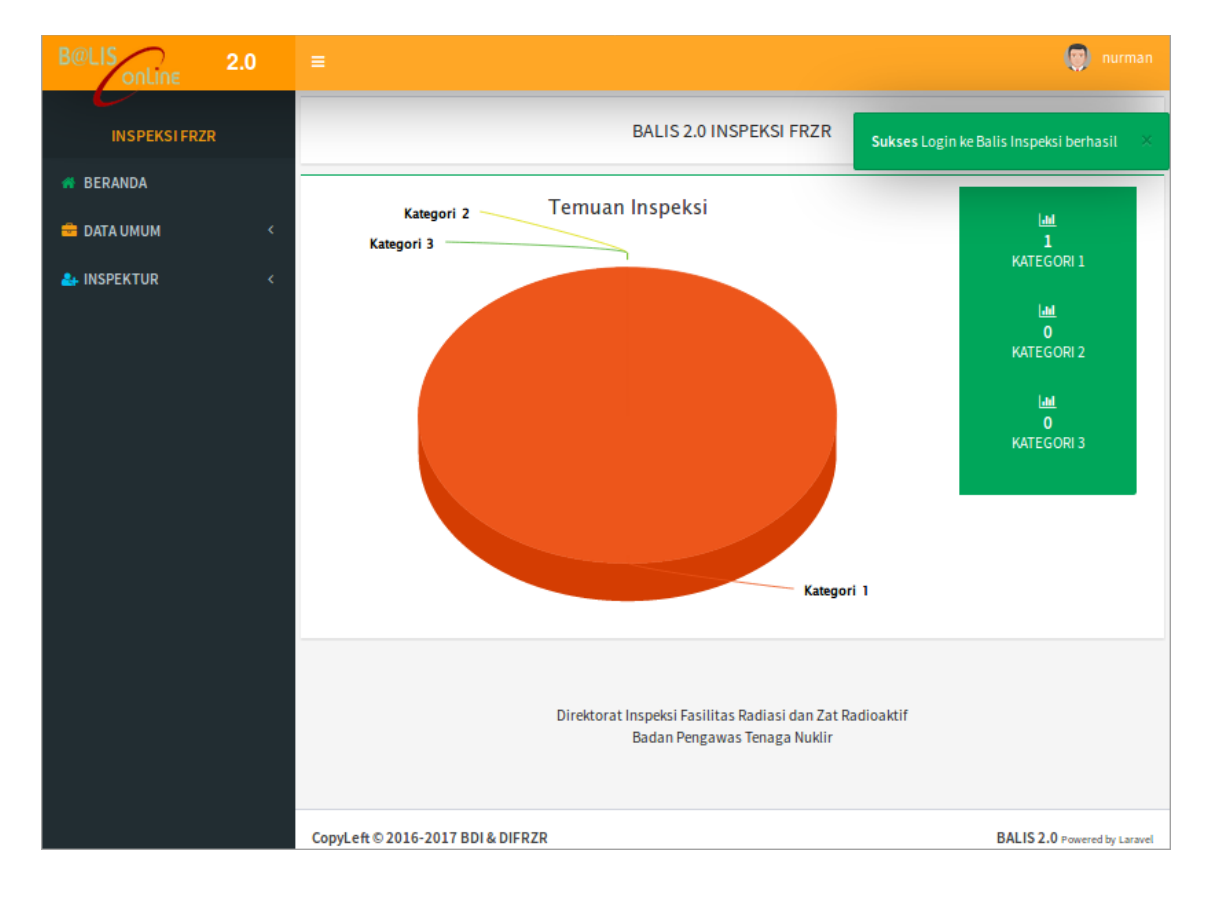

#### 3. Pilih Menu "INSPEKTUR"

#### 3.1. Pilih "Konfirmasi Jadwal"

| B@LIS onLine 2.0  |   |        |                   |                          |                           |                    |                  |                  | 🔘 nurman         |
|-------------------|---|--------|-------------------|--------------------------|---------------------------|--------------------|------------------|------------------|------------------|
| INSPEKSI FRZR     |   | ii Ko  | onfirmasi Jadwa   | al                       |                           |                    | 4                | ¥ Home > D       | aftar Jadwal     |
| 省 DATA INSPEKSI   | < | Konfir | rmasi Arsip       |                          |                           |                    |                  |                  |                  |
|                   | ~ |        |                   |                          |                           |                    |                  |                  | Jumlah Data : 1  |
| Konfirmasi Jadwal |   | No     |                   | Tanggal<br>Pelaksanaan   | Kode Area                 | Propinsi           | Jml.<br>Kegiatan | Jml.<br>Instansi | Status<br>Jadwal |
| ✓ FIHI<br>✓ LHI   | 0 | 1      | Konfirmasi jadwal | 05 - 09 Desember<br>2016 | Yogyakarta Kesehatan<br>2 | D.I.<br>Yogyakarta | 6                | 7                | Terjadwal        |
| 🗸 Verifikasi Data |   |        |                   |                          |                           |                    |                  |                  |                  |
|                   |   |        |                   |                          |                           |                    |                  |                  |                  |

3.2. Klik tombol "Konfirmasi Jadwal" pada kolom Action

| i Ko   | Konfirmasi Jadwal 🏾 🖀 Home > Daftar Jadwal |      |                          |                           |                    |                  |                  |                  |  |
|--------|--------------------------------------------|------|--------------------------|---------------------------|--------------------|------------------|------------------|------------------|--|
| Konfir | Konfirmasi Arsip                           |      |                          |                           |                    |                  |                  |                  |  |
|        |                                            |      |                          |                           |                    |                  |                  | Jumlah Data : 1  |  |
| No     | Action                                     |      | Tanggal<br>Pelaksanaan   | Kode Area                 | Propinsi           | Jml.<br>Kegiatan | Jml.<br>Instansi | Status<br>Jadwal |  |
| 1      | Konfirmasi ja                              | dwal | 05 - 09 Desember<br>2016 | Yogyakarta Kesehatan<br>2 | D.I.<br>Yogyakarta | 6                | 7                | Terjadwal        |  |

3.3. Menampilkan "Form Konfirmasi Jadwal" dan pilih bersedia/tidak bersedia disertai alasannya kemudian klik tombol "Simpan".

| 🗮 Konfirmasi Jadwal    | Home > Daftar Jadwal > Konfirmasi Jadwal             |
|------------------------|------------------------------------------------------|
| Form Konfirmasi Jadwal |                                                      |
| Detail Jadwal          |                                                      |
| Nama Inspektur         | Arif Nurmansyah - Inspektur Muda                     |
| Kode Area              | Yogyakarta Kesehatan 2                               |
| Tanggal Pelaksanaan    | 05 - 09 Desember 2016                                |
| Konfirmasi             | <ul> <li>Bersedia</li> <li>Tidak bersedia</li> </ul> |
| Alasan                 | * Berikan alasan konfirmasi jadwal                   |
| Simpan                 |                                                      |

3.4. Setelah konfirmasi jadwal diverifikasi oleh DIFRZR, kemudian SBI akan dibuat oleh verifikator DIFRZR dan status jadwal akan berubah menjadi 'pelaksanaan'. Untuk selanjutnya jadwal inspeksi akan tampil di menu "Inspektur" | Submenu "FIHI". Klik tombol "Action" dan pilih "Daftar FIHI"

| pilih tahun pelaksan       - pilih propinsi -     Pencarian     Q |                   |                      |                 |                     |                  |                  |             |              |
|-------------------------------------------------------------------|-------------------|----------------------|-----------------|---------------------|------------------|------------------|-------------|--------------|
| Pembuatan FIHI Arsip                                              |                   |                      |                 |                     |                  |                  |             |              |
|                                                                   |                   |                      |                 |                     |                  |                  | Jun         | nlah Data 1  |
| No                                                                | Action            | Jadwal               | Kode Area       | Propinsi            | Jml.<br>Instansi | Jml.<br>Kegiatan | Jml.<br>LKF | Jml.<br>FIHI |
| 1                                                                 | Action 🗸          | 05 - 10 Juni<br>2017 | Kaltim 1<br>IND | Kalimantan<br>Timur | 1                | 1                | 1           | 0            |
|                                                                   | 🗋 Deta<br>📰 Dafta | il Jadwal<br>ar FIHI |                 |                     |                  | 1                |             |              |

- 4. Pilih Submenu "FIHI"
  - 4.1. Menampilkan Detail Jadwal dan Draft FIHI kemudian klik icon "+" untuk membuat FIHI

| Detail Jadawal |                                                                                                    |                                                                |                                                                                                    |                                                |        |        |  |
|----------------|----------------------------------------------------------------------------------------------------|----------------------------------------------------------------|----------------------------------------------------------------------------------------------------|------------------------------------------------|--------|--------|--|
| Kode           | e Area                                                                                                    | Kaltim 1 IND                                                   | ( Kalimantan Timur )                                                                                    |                                                |        |        |  |
| Tang           | ggal Pelaksanaan                                                                                                    | 05 - 10 Juni 2                                                 | 2017                                                                                                    |                                                |        |        |  |
| Jum            | lah Hari                                                                                                    | 6 Hari                                                         |                                                                                                    |                                                |        |        |  |
| Kont           | tak                                                                                                    | Roy Chandra                                                    | a ( Telp. )                                                                                             |                                                |        |        |  |
| Stat           | us Jadwal                                                                                                    | Pelaksanaa                                                     | n                                                                                                    |                                                |        |        |  |
| Insp           | ektur                                                                                                    | 1. Ferdinan M<br>2. Roy Candr<br>3. Nanang Tr<br>4. Arif Nurma | Manuel Siahaan, ST (Ketua<br>a Primarsa, ST (Anggota<br>iagung Edihermawan, ST<br>ansyah (Anggota Tim ) | a Tim )<br>Tim )<br>, MT (Anggota <sup>-</sup> | Tim )  |        |  |
| Draf           | Draft Arsip                                                                                                    |                                                                |                                                                                                    |                                                |        |        |  |
| NO             | Instansi / Lokasi Inspeksi                                                                                           | Sifat                                                          | Tujuan                                                                                                  | NO. FINI                                       | Status | Action |  |
| 1              | Apotek Putri Dental House<br>Komp. Mall Fantasi Blok AB6<br>No.8, Kel.Damai, Balikpapan,<br>Kalimantan Timur, 76114, | Berkala                                                        | Radiologi Diagnostik&<br>Intervensional<br>LKF tersedia                                                 | -                                              | -      |        |  |

| Buat FIHI              |                                                                                  |
|------------------------|----------------------------------------------------------------------------------|
| No FIHI                | 00007.01.07536.01.1.0217                                                         |
| Nama Instansi          | Apotek Putri Dental House                                                        |
| Lokasi Pemanfaatan     | Komp. Mall Fantasi Blok AB6 No.8, Kel.Damai, Balikpapan, Kalimantan Timur, 76114 |
| Tgl. Inspeksi          | 05 - 10 Juni 2017                                                                |
| Kelompok Kegiatan      | Radiologi Diagnostik & Intervensional                                            |
| FIHI akan di buat, apa | kah anda setuju?                                                                 |
| Setuju Kembali         |                                                                                  |

4.2. Menampilkan lembar konfirmasi buat FIHI dan klik tombol "Setuju"

4.3. Menampilkan Formulir Isian Hasil Inspeksi dan lakukan pemeriksaan pada tab menu pihak instansi, FIHI, kesimpulan dan surat larangan

|                       | FORMULIR ISIAN HASIL INSPEKCI<br>Sukses Data FIHI berhasil disimpan                                                                                                    |  |  |  |  |
|-----------------------|----------------------------------------------------------------------------------------------------|--|--|--|--|
| Nama Instansi         | Apotek Putri Dental House (7536)                                                                                                    |  |  |  |  |
| Lokasi Pemanfaatan    | Komp. Mall Fantasi Blok AB6 No.8, Kel.Damai, Balikpapan, Kalimantan Timur, 76114                                                                                                    |  |  |  |  |
| Tgl. Inspeksi         | 05 - 10 Juni 2017                                                                                                    |  |  |  |  |
| Kelompok Kegiatan     | Radiologi Diagnostik & Intervensional                                                                                                    |  |  |  |  |
| 🛍 Hapus FIHI 🔀 Cetaki | FIH                                                                                                    |  |  |  |  |
| Jadwal Cokasi         | Pihak Instansi FIHI Kesimpulan Surat Larangan                                                                                                    |  |  |  |  |
| Kode Area             |                                                                                                    |  |  |  |  |
| Propinsi              | Kaumantan limur                                                                                                    |  |  |  |  |
| Tanggal Jadwal        | 05 Juni 2017 s.d. 10 Juni 2017                                                                                                    |  |  |  |  |
| Fasilitas/Pusat       | itas/Pusat Apotek Putri Dental House<br>Komp. Mall Fantasi Blok AB6 No.8, Kel.Damai, Balikpapan, Kalimantan Timur, 76114, (0542) 7204148,<br>(0542) 7204148                                                  |  |  |  |  |
| Kelompok Kegiatan     | Radiologi Diagnostik & Intervensional                                                                                                    |  |  |  |  |
| Tim Inspektur         | <ol> <li>Ferdinan Manuel Siahaan, ST (Ketua Tim)</li> <li>Roy Candra Primarsa, ST (Anggota Tim)</li> <li>Nanang Triagung Edihermawan, ST, MT (Anggota Tim)</li> <li>Arif Nurmansyah (Anggota Tim)</li> </ol> |  |  |  |  |

|             | FORMULIR ISIAN HASIL INSPEKSI                  |                             |                 |             |                |                |  |  |
|-------------|------------------------------------------------|-----------------------------|-----------------|-------------|----------------|----------------|--|--|
| Nama Inst   | Nama Instansi Apotek Putri Dental House (7536) |                             |                 |             |                |                |  |  |
| Lokasi Per  | nanfaatan                                      | Komp. Mall Fantasi Blok AB  | 6 No.8, Kel.Dam | ai, Balikpa | pan, Kalimanta | n Timur, 76114 |  |  |
| Tgl. Inspek | si                                             | 05 - 10 Juni 2017           |                 |             |                |                |  |  |
| Kelompok    | Kegiatan                                       | Radiologi Diagnostik & Inte | rvensional      |             |                |                |  |  |
| ⊞ Hapus Fl  | Hapus FIHI Cetak FIHI                          |                             |                 |             |                |                |  |  |
| 🔒 input Ba  |                                                |                             |                 |             |                |                |  |  |
| Penjelasar  | Penjelasan dari pihak instansi diberikan oleh: |                             |                 |             |                |                |  |  |
| No          | No Nama Jabatan Email No. Telp Action          |                             |                 |             |                |                |  |  |
|             | Pihak Fasilitas Belum diisi                    |                             |                 |             |                |                |  |  |

4.4. Pilih tab menu "Pihak Instansi" yaitu pihak fasilitas yang ditemui pada saat inspeksi. Klik tombol "Input Baru"

4.5. Menampilkan form isian "Masukkan Data Pihak Instansi" kemudian klik tombol "Simpan".

| Masukkan Data Pihak | × |
|---------------------|---|
| Nama Pihak          |   |
| Jabatan             |   |
| Email               |   |
| No. Telp            |   |
| Simpan              |   |

Halaman 6

#### Panduan BaLIS Online Inspeksi (Inspektur)

4.6. Pilih tab menu "FIHI" yaitu form isian hasil inspeksi. Berisikan kondisi perizinan, ketersediaan Sumber Daya Manusia (SDM), pemantauan dosis radiasi, pemantauan kesehatan pekerja radiasi, ketersediaan peralatan keselamatan dan keamanan sumber radiasi pengion, pemantauan paparan radiasi daerah kerja, ketersediaan dan kesesuaian dokumen dan rekamanan keselamatan dan keamanan SRP.

| Jadwal                          | Loka                                                                        | si Pihak Ins    | tansi FIHI     | Kesimpulan                   | Surat Larang        | ţan        |                   |                  |                                                                                         |            |           |
|---------------------------------|-----------------------------------------------------------------------------|-----------------|----------------|------------------------------|---------------------|------------|-------------------|------------------|-----------------------------------------------------------------------------------------|------------|-----------|
| 1. Kond                         | Kondisi Perizinan                                                           |                 |                |                              |                     |            |                   |                  |                                                                                         |            |           |
| 1.1 Data<br>+Tamba              | L.1 Data Perizinan Sumber Radiasi Pengion<br>+Tambah Data Carik Data Sumber |                 |                |                              |                     |            |                   |                  |                                                                                         |            |           |
| No                              | Nama                                                                        | Tipe            | No Seri        | Aktivitas / Tgl<br>Aktivitas | kv - ma             | No Ktun    | 1                 | Tgl. Berlaku     | Lokasi                                                                                  |            | Action    |
| 1                               | Vatech                                                                      | D-051 (Toshiba) | XG-PrimoX408B  | - 7                          | 70 kV / 8 mA        | 021431.1   | .204.00000.161111 | 2013-11-15       | Komp. Mall Fantasi Blok AB6 No.8,<br>Kel.Damai, Balikpapan,<br>Kalimantan Timur, 76114, |            |           |
| 1.2 Data                        | a Sumber                                                                    | Radiasi Pengion | yang Belum Mem | iliki Izin                   |                     |            |                   |                  |                                                                                         |            |           |
| Sumber Radiasi Izin Pemanfaatan |                                                                             |                 |                |                              |                     | Keterangan | Action            |                  |                                                                                         |            |           |
|                                 | Nama                                                                        | Tipe / No.Seri  | Aktivitas      | (tgl) / kV-mA                | – Lokasi (Kab)<br>N |            | Nomor Izin        | Masa Berlaku s.d |                                                                                         | Keterangan | , iet off |

Data FIHI merupakan Data yang didapat dari Data perizinan,dengan cara klik "Tarik Data". Jika Data FIHI kosong, maka isikan FIHI sesuai dengan kondisi Fasilitas di lapangan. Apabila menemukan Sumber baru di lapangan, maka diinput pada tabel "Data SRP yang belum memiliki izin". Jika FIHI selesai diinput, Kemudian klik tombol "Simpan FIHI".

4.7. Pilih tab menu "Kesimpulan" berisikan isian komitmen tindak lanjut temuan, saran peningkatan kinerja keselamatan dan keamanan, praktek keselamatan dan keamanan yang baik (Good Practice) dan nilai IKK. Nilai IKK berasal dari akumulasi dari hasil FIHI. Kemudian klik tombol "Simpan FIHI".

| Jadwal Lokasi Pihak Instansi FIHI Kesimpulan Surat Larangan |             |         |                    |
|-------------------------------------------------------------|-------------|---------|--------------------|
| Hasil Inspeksi                                              |             |         |                    |
| Komitmen Tindak Lanjut Temuan                               | Kurang      | Cukup   | Baik / Baik Sekali |
|                                                             | 0 - 59      | 60 - 79 | 80 - 89 / 90 - 100 |
|                                                             | Nilai IKK : |         |                    |
| Saran Peningkatan Kinerja Keselamatan dan Keamanan          |             |         |                    |
| l                                                           | Simpan FIHI |         |                    |
| Praktek keselamatan dan keamanan yang baik (Good Practice)  |             |         |                    |
|                                                             |             |         |                    |

- 4.8. Jika ada temuan kategori I, maka pilih tab menu "Surat Larangan" berisikan form isian surat larangan kemudian klik tombol "Simpan".
- 4.9. Setelah tab menu telah dikerjakan maka menampilkan form isian hasil inspeksi (FIHI). Jika ingin cetak fihi maka klik icon "Cetak FIHI" kemudian klik icon "Selesai".

| Draft | Arsip                                                                                                    |         |                                                          |                          |        |        |
|-------|----------------------------------------------------------------------------------------------------|---------|----------------------------------------------------------|--------------------------|--------|--------|
| No    | Instansi / Lokasi Inspeksi                                                                                                  | Sifat   | Tujuan                                                   | No. Fihi                 | Status | Action |
| 1     | <b>Apotek Putri Dental House</b><br>Komp. Mall Fantasi Blok AB6 No.8,<br>Kel.Damai, Balikpapan, Kalimantan<br>Timur, 76114, | Berkala | Radiologi Diagnostik &<br>Intervensional<br>LKF tersedia | 00007.01.07536.01.1.0217 | Draft  |        |

4.10. Menampilkan kotak pesan "Konfirmasi FIHI" kemudian klik tombol "Ok"

| Konfirmasi Fihi                                                      | ×         |
|----------------------------------------------------------------------|-----------|
| Apakah yakin fihi sudah SELESAI dan akan di masukkan ke dalam ARSIP? |           |
|                                                                      | Cancel Ok |

#### 4.11. FIHI yang selesai dikerjakan kemudian menuju ke tab menu "Arsip"

| Draft | Arsip                                                                                                    |         |                                                          |                          |        |        |
|-------|----------------------------------------------------------------------------------------------------|---------|----------------------------------------------------------|--------------------------|--------|--------|
| No    | Instansi / Lokasi Inspeksi                                                                                           | Sifat   | Tujuan                                                   | No. Fihi                 | Status | Action |
| 1     | Apotek Putri Dental House<br>Komp. Mall Fantasi Blok AB6 No.8,<br>Kel.Damai, Balikpapan, Kalimantan<br>Timur, 76114, | Berkala | Radiologi Diagnostik &<br>Intervensional<br>LKF tersedia | 00007.01.07536.01.1.0217 | Arsip  |        |

#### 5. Pilih menu "INSPEKTUR" | "LHI"

| B@LIS<br>onLine     | 2.0 |             |                   |       |                          |               |                               |                  | 💮 nurman   |
|---------------------|-----|-------------|-------------------|-------|--------------------------|---------------|-------------------------------|------------------|------------|
| INSPEKSI FRZR       |     | 🔚 Lapora    | an Hasil Inspeksi | (LHI) |                          |               |                               | #                | Home > LHI |
| 🐴 DATA INSPEKSI     |     | 🗎 pilih ta  | ihun pelaksanaan  | - pil | ih propinsi -            | • Fas         | silitas, Kode Area atau N 🛛 🔍 | 🛨 Input LHI Baru |            |
| 📤 INSPEKTUR         |     | Draft LHI   | LHI Perjadwal     | Arsip |                          |               |                               |                  |            |
| 🖌 Konfirmasi Jadwal |     | Jumlah Data | = 0               |       |                          |               |                               |                  |            |
| 🗸 FIHI              |     | No Actio    | on No LHI         | Tan   | ggal Inspeksi / Kegiatan | Kode Area     | Fasilitas/Lo                  | okasi            | Status     |
| 🗸 LHI               |     |             |                   |       |                          |               |                               |                  |            |
| 🗸 Verifikasi Data   |     |             |                   |       | 1                        | ïdak ada data |                               |                  |            |
|                     |     |             |                   |       |                          |               |                               |                  |            |

5.1. Klik tombol "Input LHI Baru"

| ≣u    | Laporan Hasil Inspeksi (LHI) # Home > LHI |                 |                             |              |                             |             |                  |        |  |  |
|-------|-------------------------------------------|-----------------|-----------------------------|--------------|-----------------------------|-------------|------------------|--------|--|--|
| m     | pilih ta                                  | hun pelaksanaan | - pilih propinsi -          | •            | Fasilitas, Kode Area atau N | ٩           | 🛨 Input LHI Baru |        |  |  |
| Draf  | t LHI                                     | LHI Perjadwal   | Arsip                       |              |                             |             | 1                |        |  |  |
| Jumlo | h Data                                    | = 0             |                             |              |                             |             |                  |        |  |  |
| No    | Actio                                     | n No LHI        | Tanggal Inspeksi / Kegiatan | Kode Are     | ea Fasi                     | litas/Lokas | si               | Status |  |  |
|       |                                           |                 |                             | Tidak ada da | ata                         |             |                  |        |  |  |
|       |                                           |                 |                             |              |                             |             |                  |        |  |  |

5.2. Menampilkan daftar penyusunan LHI berdasarkan Jadwal Inspeksi, Untuk membuat LHI, kemudian pada tombol Action, pilih "Daftar LHI".

| ii Pe | Penyusunan LHI |                         |                                      |             |           |          |                 |  |  |
|-------|----------------|-------------------------|--------------------------------------|-------------|-----------|----------|-----------------|--|--|
| Semu  | Ja 🔹 Se        | emua Propinsi           | <ul> <li>Search Kode Area</li> </ul> |             | ٩         |          | Jumlah Data = 1 |  |  |
| No    | Action         | Tanggal 🕻               | Kode Area 🔓                          | Status      | Fasilitas | Kegiatan | LHI             |  |  |
| 1     | Action -       | 2017-06-05 / 2017-06-10 | Kaltim 1 IND (Kalimantan<br>Timur)   | Persetujuan | 1         | 1        | 0               |  |  |
|       | 🖉 Daftar L     |                         |                                      |             |           |          |                 |  |  |

5.3. Menampilkan daftar Instansi, kemudian buat LHI dengan klik icon "Buat LHI"

| No | Fasilitas/Alamat Pusat                                                                                                    | Sifat<br>Inspeksi | Kelompok Kegiatan                                      | No LHI        | Status | Action     |
|----|----------------------------------------------------------------------------------------------------|-------------------|--------------------------------------------------------|---------------|--------|------------|
| 1  | Apotek Putri Dental House<br>Komp. Mall Fantasi Blok AB6 No.8,<br>Kel.Damai, Balikpapan, Kalimantan<br>Timur, 76114, (0542) 7204148, (0542)<br>7204148 | Berkala           | Radiologi Diagnostik & Intervensional<br>FIHI tersedia | LHI Belum Ada | -      | + Buat LHI |

5.4. Menampilkan lembar konfirmasi LHI yang akan dibuat sekaligus pada proses ini akan dibuat No.LHI oleh sistem. Kemudian klik tombol "Simpan".

| Jadwal                       | Kaltim 1 IND (Kalimantan Timur) Tgl: 2017-06-05 s.d. 2017-06-10                                                                               |
|------------------------------|----------------------------------------------------------------------------------------------------|
| Fasilitas/Pusat              | Apotek Putri Dental House<br>Komp. Mall Fantasi Blok AB6 No.8, Kel.Damai, Balikpapan, Kalimantan Timur, 76114, (0542) 7204148, (0542) 7204148 |
| Kelompok Kegiatan            | Radiologi Diagnostik & Intervensional                                                                                                    |
| Input LHI Baru               | 00002.01.07536.01.1.0217                                                                                                    |
| HI akan di buat, apakah data | i sesuai?                                                                                                    |
| +Simpan Cancel               |                                                                                                    |

5.5. Menampilkan daftar penyusunan LHI yang terdiri dari tab menu jadwal, lokasi, pihak fasilitas, temuan & rekomendasi, Penilaian IKK. Pilih Tab Menu Lokasi dan Pihak Fasilitas jika ada perubahan data pada kedua menu tersebut dengan klik salah satu menu dan klik "update".

|            | FORMULIR ISIAN HASIL INSPEKSI                                                                       |                      |              |          |         |      |             |          |        |
|------------|----------------------------------------------------------------------------------------------------|----------------------|--------------|----------|---------|------|-------------|----------|--------|
| Nama Ins   | Nama Instansi Apotek Putri Dental House (7536)                                                      |                      |              |          |         |      |             |          |        |
| Lokasi Pe  | Lokasi Pemanfaatan Komp. Mall Fantasi Blok AB6 No.8, Kel.Damai, Balikpapan, Kalimantan Timur, 76114 |                      |              |          |         |      |             |          |        |
| Tgl. Inspe | ksi                                                                                                 | 05 - 10 Juni 2017    |              |          |         |      |             |          |        |
| Kelompok   | Kegiatan                                                                                            | Radiologi Diagno     | stik & Inter | vensiona | l       |      |             |          |        |
| 🛍 Hapus F  | IHI 🖪 Cetak Fil                                                                                     | 11                   |              |          |         |      |             |          |        |
| Jadwal     | Lokasi<br>aru                                                                                       | Pihak Instansi       | FIHI         | Kesir    | npulan  | Sura | at Larangan |          |        |
| Penjelasa  | n dari pihak ins                                                                                    | tansi diberikan oleh | :            |          |         |      |             |          |        |
| No         | Nama                                                                                                |                      |              |          | Jabatan |      | Email       | No. Telp | Action |
|            | Pihak Fasilitas Belum diisi                                                                         |                      |              |          |         |      |             |          |        |

5.6. Jika ada temuan maka pilih icon "Temuan & Rekomendasi" dan klik icon "Input Temuan"

| Nomor LHI                | 00002.01.07536.0   | 1.1.0217      | Diew LHI PDF   |
|--------------------------|--------------------|---------------|----------------|
| Kode Area                | Kaltim 1 IND (Kali | mantan Timur) |                |
| Fasilitas/Pusat          | 🛍 Hapus LHI        |               |                |
| Kelompok Kegiatan        |                    |               |                |
| 🕈 Kembali 🛛 🚀 Kirim      |                    |               |                |
|                          |                    |               |                |
| Jadwal Lokasi            | 1                  |               |                |
| Territor Herittere alais |                    |               |                |
| iemuan Hasil Inspeksi:   |                    |               | + Input Temuan |

5.7. Isikan kondisi perizinan, ketersediaan sumber daya manusia (SDM), pemantauan dosis radiasi, pemantauan kesehatan pekerja radiasi, ketersediaan peralatan keselamatan dan keamanan sumber radiasi pengion, pemantauan paparan radiasi daerah kerja, ketersediaan dan kesesuaian dokumen dan rekaman keselamatan dan keamanan SRP. Jika ada perubahan data di FIHI maka klik icon "Edit/Update" di LHI

| 1. Kondisi Perizinan – |                               |        |    |      |      |          |  |  |  |  |
|------------------------|-------------------------------|--------|----|------|------|----------|--|--|--|--|
| Kode Temuan            | Uraian                        | Temuan |    |      |      |          |  |  |  |  |
| 1.01.01                | Tidak memiliki izin           | ۲      | Ya | © Ti | idak | <b>1</b> |  |  |  |  |
| 1.01.02                | Izin telah habis masa berlaku | 0      | Ya | ⊛ Ti | idak |          |  |  |  |  |

5.8. Pilih tab menu "IKK" sebagai pengaturan Indeks Keselamatan dan Keamanan (IKK) dalam menentukan nilai IKK.

| Jadwal | Lokasi                                                                       | Pihak Fasilitas          | Temuan & Rekomendasi                       | IKK    |   | <b> </b> | 1   |     |    |       |       |        |
|--------|------------------------------------------------------------------------------|--------------------------|--------------------------------------------|--------|---|----------|-----|-----|----|-------|-------|--------|
| No     | IKF                                                                          |                          |                                            |        | - |          |     |     |    | Bobot | Nilai | Action |
| 1      | Kondisi Perizir                                                              | nan                      |                                            |        |   |          |     |     |    | 30%   | 30    | 1      |
| 2      | 2 Ketersediaan Sumber Daya Manusia (SDM) 25% 7                               |                          |                                            |        |   |          |     |     | 70 | 1     |       |        |
| 3      | Pemantauan dosis radiasi                                                     |                          |                                            |        |   |          |     | 10% | 70 |       |       |        |
| 4      | Pemantauan kesehatan pekerja radiasi                                         |                          |                                            |        |   |          | 10% | 70  | 1  |       |       |        |
| 5      | Ketersediaan j                                                               | peralatan keselamatan    | dan keamanan <mark>Sumber</mark> Radiasi F | engion |   |          |     |     |    | 10%   | 70    | 1      |
| 6      | Pemantauan p                                                                 | oaparan radiasi daerah l | kerja                                      |        |   |          |     |     |    | 10%   | 70    | 1      |
| 7      | Ketersediaan dan kesesuaian dokumen dan rekaman keselamatan dan keamanan SRP |                          |                                            |        |   |          | 5%  | 70  | 1  |       |       |        |
|        |                                                                              |                          |                                            |        |   |          |     |     |    |       |       |        |
| Nila   | i IKK : 58                                                                   |                          |                                            |        |   |          |     |     |    |       |       |        |

×

#### 5.9. Untuk mencetak LHI maka klik tombol "View LHI PDF"

| Nomor LHI         | 00002.01.07536.01.1.0217              | View LHI PDF |  |  |  |  |
|-------------------|---------------------------------------|--------------|--|--|--|--|
| Kode Area         | Kaltim 1 IND (Kalimantan Timur)       |              |  |  |  |  |
| Fasilitas/Pusat   | Apotek Putri Dental House             | 🗊 Hapus LHI  |  |  |  |  |
| Kelompok Kegiatan | Radiologi Diagnostik & Intervensional |              |  |  |  |  |
| Sembali A Kirim   |                                       |              |  |  |  |  |

# 5.10. Setelah LHI dikerjakan maka klik tombol "Kirim" untuk di verifikasi oleh verifikator

| Nomor LHI                                 | Nomor LHI 00002.01.07536.01.1.0217    |             |  |  |  |  |
|-------------------------------------------|---------------------------------------|-------------|--|--|--|--|
| Kode Area                                 | Kaltim 1 IND (Kalimantan Timur)       |             |  |  |  |  |
| Fasilitas/Pusat Apotek Putri Dental House |                                       | 🛍 Hapus LHI |  |  |  |  |
| Kelompok Kegiatan                         | Radiologi Diagnostik & Intervensional |             |  |  |  |  |
| Membali 2 Kirim                           |                                       |             |  |  |  |  |

#### 5.11. Menampilkan kotak pesan "Kirim ke Verifikator" dan klik tombol "Kirim"

Kirim ke Verifikator

| NO LHI                      | 00002.01.07536.01.1.0217                                         |
|-----------------------------|------------------------------------------------------------------|
| Tanggal Inspeksi / Kegiatan | 2017-06-05 / 2017-06-10<br>Radiologi Diagnostik & Intervensional |
| Instansi                    | Apotek Putri Dental House                                        |
|                             |                                                                  |

Kirim Batal

#### 5.12. Status LHI berada pada tab menu "Arsip"

| Eaporan Hasil Inspeksi (LHI)                                                            |                               |                          |                                                               |                 |                                                                                           |                                        |                        |  |  |  |
|-----------------------------------------------------------------------------------------|-------------------------------|--------------------------|---------------------------------------------------------------|-----------------|-------------------------------------------------------------------------------------------|----------------------------------------|------------------------|--|--|--|
| milih tahun pelaksar      - pilih propinsi -   Fasilitas, Kode Area at Q Input LHI Baru |                               |                          |                                                               |                 |                                                                                           |                                        |                        |  |  |  |
| Draft                                                                                   | Draft LHI LHI Perjadwal Arsip |                          |                                                               |                 |                                                                                           |                                        |                        |  |  |  |
| Jumla                                                                                   | h Data = 1                    |                          |                                                               |                 |                                                                                           |                                        |                        |  |  |  |
| No                                                                                      | Action                        | No LHI                   | Tanggal Inspeksi /<br>Kegiatan                                | Kode<br>Area    | Fasilitas/Lokasi                                                                          |                                        | Status                 |  |  |  |
| 1                                                                                       | Action -                      | 00002.01.07536.01.1.0217 | 05 - 10 Juni 2017<br>Radiologi Diagnostik &<br>Intervensional | Kaltim<br>1 IND | Apotek Putri Dental H<br>Komp. Mall Fantasi Blo<br>Kel.Damai, Balikpapar<br>Timur, 76114, | louse<br>ok AB6 No.8,<br>n, Kalimantan | Menunggu<br>Verifikasi |  |  |  |

#### DATA UMUM

Pilih Menu "Data Umum yang berisikan submenu : SDM, SRP, Fasilitas, Kamera, KTUN, Jadwal.

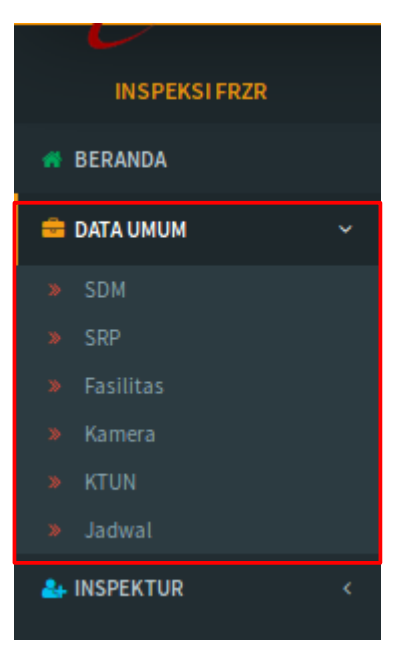

1. Pilih SubMenu "SDM" untuk melihat SDM yang bekerja untuk melaksanakan Inspeksi.

| i <b>m</b> c | ata Inspektur FRZR |         |                                            |             | <b>₩ Home</b> > D | ata Inspektur    |
|--------------|--------------------|---------|--------------------------------------------|-------------|-------------------|------------------|
| Aktif        | (1) • FRZR (2)     | • 5     | Search NIP atau Nan                        | na <b>Q</b> |                   | Jumlah Data = 82 |
| No           | NIP 12             | Insp ID | Nama 🎼                                     | Group       | Riw. Jenjang      | Status           |
| 1            | 197712262001121001 | 106     | Abdul Qohhar Teguh Eko Prasetyo., S.Si, MT | BAPETEN     | 2                 | Aktif            |
| 2            | 197303052001121002 | 73      | Adi Dradjat Noerwasana, ST, M.Si           | BAPETEN     | 1                 | Aktif            |
| 3            | 198111252006041007 | 128     | Ahmad Maulana, S.Si, M.Si                  | BAPETEN     | 2                 | Aktif            |
| 4            | 197607202001121001 | 98      | Akhmad Khusyairi, ST, M.Eng                | BAPETEN     | 3                 | Aktif            |
| 5            | 197905132006041005 | 182     | Alfa Gunawan Zulqarnain, S.Si              | BAPETEN     | 1                 | Aktif            |
| 6            | 197511282006042001 | 174     | Anet Hayani, ST, M.T                       | BAPETEN     | 1                 | Aktif            |
| 7            | 197901282005011001 | 115     | Ardhiantoro Setya Purnomo, S.ST            | BAPETEN     | 2                 | Aktif            |
| 8            | 196601111987011001 | 49      | Aris Sanyoto, SKM, SP.1                    | BAPETEN     | 2                 | Aktif            |
| 9            | 197508051999121001 | 91      | Asep Saefulloh Hermawan, S.Si, M.T         | BAPETEN     | 3                 | Aktif            |
| 10           | 195505271980091001 | 12      | Azhar, Drs., M.Sc                          | BAPETEN     | 2                 | Aktif            |
| 11           | 197803112005011001 | 177     | Bambang Riyono, ST, M.Eng                  | BAPETEN     | 1                 | Aktif            |
| 12           | 196403271985031002 | 44      | Bambang Sugiharto, SE, M.Si                | BAPETEN     | 3                 | Aktif            |
| 13           | 196102151991021001 | 37      | Darsino, Drs.                              | BAPETEN     | 3                 | Aktif            |
| 14           | 198103172006041005 | 171     | Darwin Firnandus                           | BAPETEN     | 1                 | Aktif            |
| 15           | 198011162014021001 | 169     | Deddy Rusdiana                             | BAPETEN     | PETEN 1           |                  |
|              |                    |         |                                            |             |                   |                  |
|              |                    |         |                                            | « 1 1       | 2 3 4             | 5 6 »            |

2. Klik submenu "Jadwal" untuk melihat jadwal inspeksi yang berisikan tanggal, kode area, propinsi, fasilitas, status.

| i 🔳 J | Jadwal Inspeksi FRZR      |            |                    |                         |                    |               |             |         |          |   |                     |       |              |
|-------|---------------------------|------------|--------------------|-------------------------|--------------------|---------------|-------------|---------|----------|---|---------------------|-------|--------------|
| Sem   | ua Tahun                  | • S        | iemua Pr           | ropinsi                 | •                  | Search Kode / | Area        |         | Q        |   |                     | Jumla | nh Data = 27 |
| No    | Tar                       | nggal ‡≵   |                    |                         | Kode Area 🔓        |               | Propins     | i       |          |   | Fasilitas           | Sta   | itus         |
| 1     | 2017-06-1                 | 2 / 2017-( | 06-16              | Jabode<br>Industr       | etabek 10 IND<br>i | DKI Jakar     | ta          |         |          |   | 1                   | Terja | dwal         |
| 2     | 2 2017-06-12 / 2017-06-16 |            |                    | Jabode<br>Industr       | etabek 11 IND<br>i | DKI Jakar     | DKI Jakarta |         |          | 1 |                     | Perse | tujuan       |
| 3     | 2017-06-0                 | 5 / 2017-( | 06-10              | Kaltim<br>Industr       | 1 IND<br>i         | Kalimanta     | an Timur    |         |          |   | 1                   | Pelak | sanaan       |
| 4     | 2017-06-0                 | 5 / 2017-( | 06-09              | Jabod<br>Industr        | etabek 9 IND<br>i  | DKI Jakar     | DKI Jakarta |         |          | 0 |                     | Draft |              |
| 5     | 5 2017-05-15 / 2017-05-20 |            | Jatim 3<br>Industr | Jatim 3 IND<br>Industri |                    | Jawa Timur    |             |         | 0        |   | Draft               |       |              |
|       |                           |            |                    |                         |                    |               |             |         |          |   | 016384              |       |              |
| 4     | 020480                    | 3/3        | tidak              | ada(0)                  | EX-020480          |               |             | bptn-0- | 3-020480 | D | bptn-0-3-<br>020480 | 0     | 0            |

3. Klik submenu "Fasilitas" untuk melihat daftar fasilitas yang berisikan nama fasilitas, alamat pusat, KTUN, SRP, pekerja

| =   | Data Fasilitas FRZR A Home > Data Fasilitas |                                       |                                                                                                    |       |         |            |  |  |  |  |  |
|-----|---------------------------------------------|---------------------------------------|----------------------------------------------------------------------------------------------------|-------|---------|------------|--|--|--|--|--|
| Ser | mua Propinsi 🔹 Search Nar                   | na Fasilitas.                         |                                                                                                    | Hasil | Pencari | an = 6.684 |  |  |  |  |  |
| No  | Nama Fasilitas 🎝                            | Fas ID ${\downarrow}^{\rm A}_{\rm Z}$ | Alamat Pusat                                                                                                    | KTUN  | SRP     | Pekerja    |  |  |  |  |  |
| 1   | Yayasan Semen Padang Foundation             | 1                                     | Jl. Raya By Pass Km. 7, Kel. Pisang, Kec. Pauh, Padang,<br>Sumatera Barat, 25161, (0751) 777888, (0751) 4782990          | 8     | 10      | 14         |  |  |  |  |  |
| 2   | Bhayangkara Sidoarjo, RS                    | 2                                     | Jl. Raya Porong No. 1,, Sidoarjo, Jawa Timur, 61274, (0343)<br>852104, -                                                 | 0     | 3       | 0          |  |  |  |  |  |
| 3   | PT. Gajah Tunggal Tbk.                      | 3                                     | Wisma Hayam Wuruk Lt. 10, Jl. Hayam Wuruk No. 8,<br>Jakarta Pusat, DKI Jakarta, 10120, (021) 3459431, , (021)<br>3861422 | 7     | 8       | 4          |  |  |  |  |  |

4. Klik submenu "SRP" untuk melihat data sumber radiasi pengion (SRP) yang berisikan masterid, model, nama, data cetak (tipe, no\_seri), validasi database (v-tipe, v-no seri), ktun, fasilitas.

| =  | Data Sumber Radiasi Pengion (SRP)                      |               |                   |                       |                |                 |                       |                     |           |             |  |
|----|--------------------------------------------------------|---------------|-------------------|-----------------------|----------------|-----------------|-----------------------|---------------------|-----------|-------------|--|
| Al | Aktif (1) 🔻 Semua Jenis 🔻 Search MasterlD atau N 🔍 Jun |               |                   |                       |                |                 |                       |                     | lumlah Da | ta = 27.630 |  |
| No | MasterID                                               | Jenis/<br>Kat | Model             | Nama                  | Data C<br>Tipe | etaK<br>No Seri | Validasi Da<br>V-Tipe | tabase<br>V-No Seri | KTUN      | Fasilitas   |  |
| 1  | 005376                                                 | 3/3           | tidak<br>ada(105) | Penelitian-<br>005376 |                |                 | bptn-3-3-005376       | bptn-3-3-<br>005376 | 0         | 1           |  |
| 2  | 013056                                                 | 3/3           | tidak<br>ada(103) | Importir-<br>013056   |                |                 | bptn-0-3-013056       | bptn-0-3-<br>013056 | 0         | 1           |  |
| 3  | 016384                                                 | 3/3           | tidak ada(0)      | LG-016384             |                |                 | bptn-0-3-016384       | bptn-0-3-<br>016384 | 0         | 0           |  |
| 4  | 020480                                                 | 3/3           | tidak ada(0)      | EX-020480             |                |                 | bptn-0-3-020480       | bptn-0-3-<br>020480 | 0         | 0           |  |

5. Klik submenu "Kamera" untuk melihat data kamera radiografi industri yang berisikan merk/model, tipe, no seri, status

| 1   | Data Kamera Radiografi Industri Home > Data Kamera |                         |           |            |        |        |                |  |  |  |  |  |
|-----|----------------------------------------------------|-------------------------|-----------|------------|--------|--------|----------------|--|--|--|--|--|
| Akt | if (1) •                                           | Search Tipe atau NoSeri | ۹         |            |        | Jumlal | h Data = 1.087 |  |  |  |  |  |
| No  | Kamera ID<br>J <sup>A</sup> Z                      | Merk/Model              | Tipe 🔓    | No Seri ↓2 | Status | KTUN   | Fasilitas      |  |  |  |  |  |
| 1   | 1269                                               | Amerstest               | 880       | 5620       | Aktif  | 0      | 1              |  |  |  |  |  |
| 2   | 911                                                | Amerstest               | 880 Delta | D10061     | Aktif  | 0      | 1              |  |  |  |  |  |
| 3   | 908                                                | Amerstest               | 880 Delta | D8080      | Aktif  | 1      | 1              |  |  |  |  |  |
| 4   | 902                                                | Amerstest               | 880       | D9156      | Aktif  | 0      | 1              |  |  |  |  |  |

6. Klik submenu "KTUN" untuk melihat data ketetapan tata usaha negara yang berisikan no ktun, instansi, jenis kegiatan, berlaku, status

| 🔳 D  | ata KTUN                                                                                           |                         |                                                                                                | # Home >   | Data KTUN                     |  |  |  |  |  |  |
|------|----------------------------------------------------------------------------------------------------|-------------------------|------------------------------------------------------------------------------------------------|------------|-------------------------------|--|--|--|--|--|--|
| Data | Data Per KTUN Data KTUN Izin Per Lokasi Data KTUN Izin Per Kel Kegiatan                            |                         |                                                                                                |            |                               |  |  |  |  |  |  |
| Se   | Semua Bid 🔹 Semua Layanan 🔹 Semua Status KTI 🔹 Search No KTUN atau I <b>Q</b> Jumlah Data = 54.634 |                         |                                                                                                |            |                               |  |  |  |  |  |  |
| No   | No KTUN ↓2                                                                                         | Instansi                | Jenis Kegiatan                                                                                 | Berlaku ↓≵ | Status                        |  |  |  |  |  |  |
| 1    | 000001.2.114.00000.250511                                                                          | PT. OCI KALTIM Melamine | Penggunaan dalam Gauging Industri<br>dengan Zat Radioaktif Aktivitas Tinggi<br>(Single Source) | 2013-05-24 | Kadaluarsa                    |  |  |  |  |  |  |
| 2    | 000001.2.114.05000.101209 DSM Kaltim Melamine, PT                                                  |                         | Penggunaan dalam Gauging Industri<br>dengan Zat Radioaktif Aktivitas Tinggi<br>(Single Source) | 2012-01-12 | Dialihkan<br>ke pihak<br>lain |  |  |  |  |  |  |